## Instructions to Run Faculty Evaluation Self-Report from Faculty Success

(formerly known as Digital Measures)

- Open a Chrome browser
- Link for Faculty Success https://app4.ttuhsc.edu/DigitalMeasuresShim
- Enter your eRaider ID and password
- Click on Rapid Reports in the upper right corner:

| Watermark -<br>Faculty Success   formerly Dig | Ial Measures                                                                                   |                                                              |                          | TEXAS TECH UNIVERSITY<br>HEALTH SCIENCES CENTER. |
|-----------------------------------------------|------------------------------------------------------------------------------------------------|--------------------------------------------------------------|--------------------------|--------------------------------------------------|
|                                               | Activities CV Imports                                                                          |                                                              |                          | Managing Data for                                |
|                                               | Search All Activities Q                                                                        |                                                              | Rapid Reports PasteBoard |                                                  |
|                                               | Review a guide to manage your activities.                                                      |                                                              |                          |                                                  |
|                                               | General Information Personal and Contact Information Interests and Faculty Profile Information | Awards and Honors<br>Faculty Development Activities Attended | T                        |                                                  |
|                                               |                                                                                                | Managing Data for:                                           | ß                        |                                                  |
|                                               | Rapid Reports PasteBoard                                                                       |                                                              |                          |                                                  |
|                                               |                                                                                                |                                                              |                          |                                                  |
|                                               |                                                                                                |                                                              |                          |                                                  |

Choose SOM Faculty Evaluation Self-Report:

| tapid Re       | ports                                                                             |                  |
|----------------|-----------------------------------------------------------------------------------|------------------|
| elect a report | template, date range and file format, then run the report.                        |                  |
| apid Report    | are generated using data only from the user you are c                             | urrently managin |
| Report         | SOM Faculty Evaluation Self-Report                                                | •                |
| Start Date     | Faculty Profile Report<br>Faculty/Staff Directory                                 | •                |
| End Date       | General Service by Faculty<br>GSBS Graduate Faculty Status - Activities Report    |                  |
| File Format    | Intellectual Contributions by Faculty                                             |                  |
|                | Licensures and Certifications                                                     | in the system.   |
|                | NIH Biographical Sketch (2015)<br>Presentations by Faculty                        |                  |
|                | Research Compliance Summary                                                       |                  |
|                | SACS Faculty Roster<br>SACS Faculty Roster (Old)                                  |                  |
|                | COM Curriculum Vites for Tenurs and/or Promotion                                  |                  |
|                | SOM Curriculum vitae for fenure and/or Promotion<br>SOM Faculty Activities Report |                  |
|                | SOM Faculty Evaluation Self-Report                                                |                  |
|                | SOM Faculty Goals Report<br>SOM Faculty Research and Scholarly Activity Report    |                  |

- Make sure to change the date range to fit the fiscal year you are being evaluated:
  - Please use a start date of Sept 1, YYYY and an end date of Aug 31, YYYY.

| elect a repor | t template, date range and file format, then run | the report.                        |
|---------------|--------------------------------------------------|------------------------------------|
| apid Report   | s are generated using data only from the use     | er you are currently managing      |
|               |                                                  |                                    |
| Report        | SOM Faculty Evaluation Self-Report               | •                                  |
| Start Date    | Sept 🔻 01 👻 YYYY 👻                               | The year you<br>choose will be the |
| End Data      |                                                  | fiscal year you are                |
| End Date      |                                                  | evaluated. Please<br>see email for |
| File Format   | Microsoft Word (.doc) 🔻                          | specific dates.                    |
|               | Note: Changes to Microsoft Word reports do n     | ot change data in the system.      |

- Select Run Report
- The report will open in a Word document.
  - **If you have not entered all of your updates into Faculty Success**, you can add additional information directly to your report since it is a word document. Then, save to your computer and email it as necessary.

**\*NOTE:** This report is run **from** the data entered in the Faculty Success database. If you edit the word document, it **will NOT** change the information already in Faculty Success.